### Downloading information of Minor mineral block Rajasthan:

NIB Documents will be available free of cost in public domain and can be downloaded without registration from MSTC website through **NIT and Summary of Minor Mineral Blocks link.** 

## e-Payment towards Bid security and Tender fee:

The Bidder after login shall click on the link for e-payment and then select the event/Mine block number from the drop down menu for which it intends to make the payment and select either RTGS or net banking and click on submit. The bidder should fill an online RTGS application form and take a printout of the same before proceeding to transfer the fund to the beneficiary account.

In case the Bidder has an online banking facility, it can make this payment online as well.

The bidder shall send the email regarding the payment details to the email address corresponding to the office of MSTC which is conducting the event.

Once MSTC receives the payment in the designated account and the required information from the bidder, it shall activate the link for bidding against said MMB/ Mine.

### 2. Preparation and Submission of Bid

The complete process of bid submission will be divided into 2 stages as follows:

### Stage 1: Technical Bid

This stage will comprise (i) online submission of the Technical Bid and the initial price offer

# (i) Online submission of Technical Bid and initial price offer with supporting documents

This stage shall be open to all Bidders who have paid Bid security and Tender fee (Nilami fee of Rs. 7500/-)

In this process, the Bidder, after logging in to the above stated website, will have to click on the link "click for Auction". In the next page, the Bidder shall have to go to the link "Stage 1 Technical cum IPO Submission".

### **Bid Floor Manager**

Once the Bidder clicks on this sub-menu and then clicks on the menu "Live Auctions" on the next page, it will display a list of mine(s) for which the bidder has paid fees and Bid security. On clicking on any of these mine(s), the Bidder will be directed to a screen where it can attach Technical bid documents, fill up the technical bid template and save the data.

### **Attach Documents**

The bidder shall have to attach all required documents with the specific tender for the concerned mine for which it is intending to submit the Technical Bid.

The bidder should note that only a file which is "attached" with a specific mine(s) shall be considered during evaluation of the Technical Bid. The Bidder should also note that a Bid will be considered as submitted if and only if the Bidder has submitted the Initial Price Offer. Only such Bids will be opened for which Initial Price Offer has been submitted. It is further clarified that saving of Technical Bid without submission of Initial Price Offer will be treated as non-submission of Bid

The Bidder can edit such data as many times as it wishes. After saving the Technical Bid, the link / button for Initial Price Offer shall get activated. The Bidder, on clicking this button, will be directed to a screen having a template where it can fill up its Initial Price Offer and click on the Final Submission button. The final submission shall be digitally signed by the Bidder using its registered digital signature. Any digital signature certificate other than the registered one shall not be acceptable for bid submission by the system. The bidder may note that the "Initial Price Offer" button will be activated only after the Technical Bid has been saved.

Upon successful submission of Initial Price Offer, the Bidder shall receive a bid acknowledgement from the system automatically. The Bidders may note that the Technical Bid and the Initial Price Offer submitted online as above will be encrypted by the MSTC's own software before storage in the database. This will be done to protect the sanctity and confidentiality of the Bids before the actual opening of the same. The Bidder has an option to edit Technical Bid and initial price offer as many times as it wishes till the final submission.

### Modification / Withdrawal of Bid

If after submission of Initial Price Offer and before the scheduled closing time for Bid submission a Bidder wishes to make changes in its Bid, it can do so by clicking the "Delete Bid" option. By doing so, the entire Bid submitted by the Bidder will get deleted. A system generated email will be sent to the Bidder acknowledging the deletion. The Bidder will be able to

save and submit its new Bid again. If a Bidder deletes its Bid and does not submit its new Bid in the same manner as stated above, its Bid will not come up for opening or further processing. If after final submission of Bid and before the scheduled closing time for Bid submission a Bidder wishes to withdraw its bid, it can do so by clicking the "Withdraw Bid" option. By withdrawing a bid, a Bidder will lose the opportunity to re-submit its Bid against the same mine(s).

#### **Stage-II : Conduct of e-auction**

E-auction is the process of inviting binding Final Price Offer(s) from Qualified Bidders through internet for the purpose of determination of the Preferred Bidder. During this process, the Qualified Bidder will be able to submit its Final Price Offer as many times as it wishes against the same mineral block. The Qualified Bidder will remain anonymous to other Qualified Bidders participating in the electronic auction process as well as to MSTC / State Government. The Qualified Bidder will be able to see the prevailing highest Final Price Offer against the mineral block, but the name of the highest Qualified Bidder at any point of time will not be displayed. The Qualified Bidder shall have to put its Final Price Offer over and above the displayed highest bid by a minimum increment of [1%] to become the highest Qualified -Bidder. The electronic auction process will have a scheduled start and close time which will be displayed on screen. A Qualified Bidder will be able to put its Final Price Offer after the start of bid time and till the close time of electronic auction. The current server time (IST) will also be displayed on the screen. In the event a Final Price Offer is received during the last 8 (Eight)] minutes before the scheduled close time of electronic auction, the close time of electronic auction will be automatically extended by 8 (Eight)] minutes from the last received bid time to give equal opportunity to all other Qualified Bidders. This process of auto extension will continue till no Final Price Offer is received during a period of 8 (Eight)] minutes. For example, assuming that the initial scheduled close time for a particular electronic auction is 1:00 pm and a Final Price Offer is received at 12:55 pm, the scheduled close time shall be revised to 1:03 pm. Again if a Final Price Offer is received at 1:01 pm, the scheduled close time shall be revised to 1:09 pm and so on. In the event that no further Final Price Offer is received till 1:09 pm, the electronic auction will close at 1:09 pm. The revised close time will be displayed on screen and the Qualified Bidders are advised to keep refreshing its webpage to get the latest information. The above example is only illustrative and meant for explaining the eauction process only.